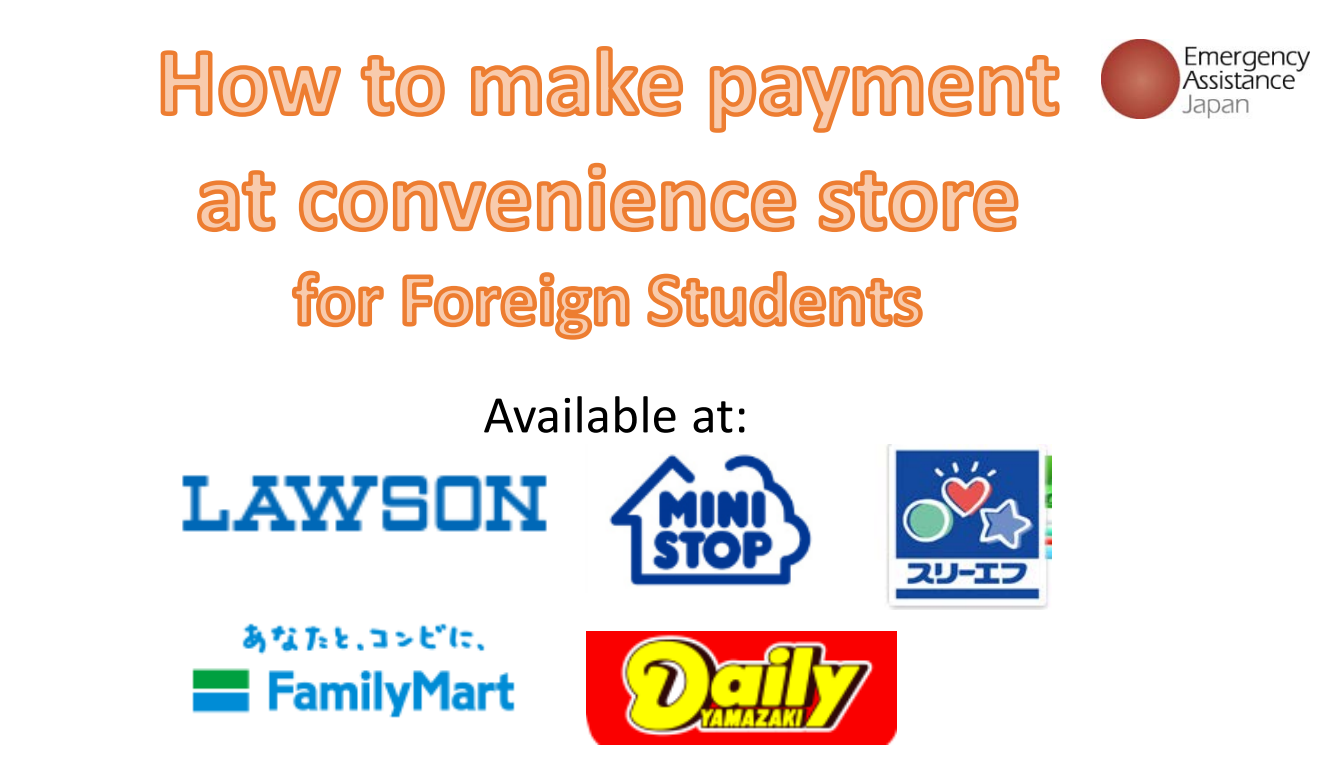

# Before going to a convenience store, make sure you have the information as below with you↓↓

|            |                                                                                                    | n 🛧 🔅     |
|------------|----------------------------------------------------------------------------------------------------|-----------|
|            | 留学生危機管理サービス                                                                                                    | ^         |
|            | I M A お支払い手続き/ IMA Payment Procedure                                                                                                    |           |
| L          | ショッピングサイトに戻るく 必要事項差記入> お支払方法のご案内                                                                                                    |           |
|            | エンビニエンスストアお支払い申し込みが完了しました。下記の手順でお支払いください。<br>お支払いの際、このページに記載された番号が必要になります。メモを取るか、このページを印刷してお持ちくだ<br>さい。                                                                                                    |           |
|            | ローソンノミストップでお支払いの場合<br>Name of convenience store                                                                                                    |           |
| Custom     | er no. 斯客樣番号<br>WNT53711247                                                                                                    |           |
| Confirmati | on no. 3769                                                                                                    |           |
|            | お支払いの前にお読みください<br>・ Lopplのあるローソン、またはミニストップ全店でお支払いいただけます。<br>Lopplで申込券を発行してから30分以内にレジでお支払いください。<br>・ お支払いの際、お客様番号を遮然号が必要です。<br>メモを取るか、このページを印刷して、コンピニまでお持ちください。<br>・ 取扱明細兼受領書が得収書となりますので、お支払い後必ずお受け取りください。<br>*305円線温えをお払いはできません。                                                                                                    |           |
|            | <ul> <li>※コンニ海師でのを支払いにはまたもりまこや利用いた方はで、税業でな支払いたさい。</li> <li>1.トップページより「各種サービスメニュー」を選択してたされい。</li> <li>2.上から4番目 ¥マークのボタン「各種代金・料全あ支払い」へ」を選択してたされい。</li> <li>3. 急いて「各種代金お支払い」のページで「マルチペイメントサービス」を選択してください。</li> <li>4.「各種代金お支払い」のページで「マルチペイメントサービス」を選択してください。</li> <li>5. サービス内容をご確認後、よろしければ「1はい」を選択してください。</li> <li>6. お客様番号 を入力し、「次へ」を選択してください。</li> <li>7. 確認番号 を入力し、「次へ」を選択してください。</li> </ul> |           |
|            | <ol> <li>表示される内容を確認のうえ、「了解」を選択してください。</li> <li>お支払い時の注意事項をご確認後、よろしければ「はい」を選択してください。</li> <li>日の「順当れた申込券をレシニア庭し、3の分以内「理算でお支払」べださい。</li> <li>お支払い後、「取扱明細兼受領書」を必ずお受け取りください。</li> </ol>                                                                                                    |           |
|            |                                                                                                    |           |
| Fmerge     | ency Assistance Janan (FAI) http://www.emerge                                                                                                    | ncy co in |
| LINCIGO    |                                                                                                    |           |

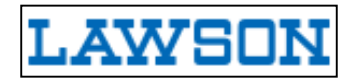

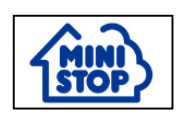

| Return ema                                                                                                    | il from OSSMA                                                                                                    |
|----------------------------------------------------------------------------------------------------|----------------------------------------------------------------------------------------------------|
| Original in Japanese                                                                                                    | (In English                                                                                                    |
| <ul> <li>☆ コンビニ決済依頼完了のお知らせ</li> <li>差出人 : ● "決済サービス送信専用アドレス" 〈system@p01.mul=pay.com〉          [(参照/登録))</li> <li>日時 : 2017年03月30日 12:38 PM</li> <li>To : ● "w" 〈" hemi@emergency.co.jp" 〉</li> </ul> | Title: Advice on your payment at local convenience store<br>regarding IMA membership charge.<br>From: <u>ossma_web@emergency.co.jp</u><br>Date: 12:38 PM 2017/ 3/ 30<br>To your e-mail address                                                               |
| ₩ 林                                                                                                    | Dear OOOO                                                                                                    |
| この度はご購入ありがとうございます。<br>下記の内容にてお申し込みを受け付けましたのでご確認の上、お支払期限までにお近くの<br>コンビニエンスストアにてお支払下さい。<br>■ご指定のコンビニエンスストア<br>ローソン ミニストップ<br>■ご注文内容                                                                     | Thank you for your enrollment.<br>We have completed your enrollment shown below.<br>Please confirm the content below and make payment up to due<br>date and time at local convenience store.<br>Convenience store you select<br>LAWSON<br>Your order content |
| 店舗(サイト)名: OSSMA EAJ<br>受付日時 :2017/03/30 12:38:00<br>価格 :1,258円<br>お支払期限 :2017/04/09 23:59                                                                                                    | Site Name: OSSMA EAJ<br>Accepted time:12:38:00 2017/3/30<br>Total amount: JPY 1,258<br>Due date and time for payment:2017/04/09 23:59                                                                                                    |
| <br>※お支払いの際、お客様番号と確認番号もしくはオンライン決済番号が必要です。<br>メモを取るか、このメールを印刷して、コンビニエンスストアまでお持ちください。<br>■Loppiでのお支払い方法<br>                                                                                             | ※On making payment, you are required to enter "お客様番号/<br>確認番号"(your customer No. / confirmation No.) or "オンライ<br>ン決済番号"(On-line payment No.) assigned in the e-mail.<br>■Payment method<br>Your customer No. :                                               |
| WNT45080579<br>確認番号 :<br>3769                                                                                                    | Confirmation No. :<br>3769                                                                                                    |

### LAWSON / MINI STOP

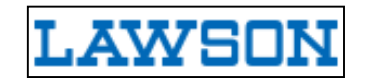

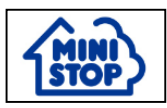

To your name

How to make payment at the convenience store "LAWSON" or "MINISTOP".

Thank you for your advance web registration of IMA membership.

We accepted your registration as below. Check your entry and make payment at a local convenience store nearby within the due date and time.

Payment for the registration charge can be made at the following convenience store.  $\Box - \gamma \succ$  "LAWSON" or "MINISTOP"

Detail of the order

-----

Site Name :OSSMA EAJ Accepted time :2017/02/15 09:17:00 Total amount : 例 1,000円 e.g. JPY 1,000 Due date and time :2017/02/25 23:59

※ For making payment, you are required to enter "お客様番号/確認番号"(your customer no. / confirmation no.) or "オンライン決済番号"(On-line payment no.) assigned in the e-mail. Print out the e-mail or take note of "お客様番号/確認番号"(your customer no. / confirmation no.) and "オンライン決済番号"(On-line payment no.), and then bring it to a local LAWSON or MINISTOP.

#### ■ Payment using "**Loppi**"

お客様番号(Customer number) : e.g. WNT17850287 確認番号(Confirmation number) : e.g. 3769

1.Go to the touch screen information terminal and select "各種サービスメニュー" (Various kinds of services) on the top page.

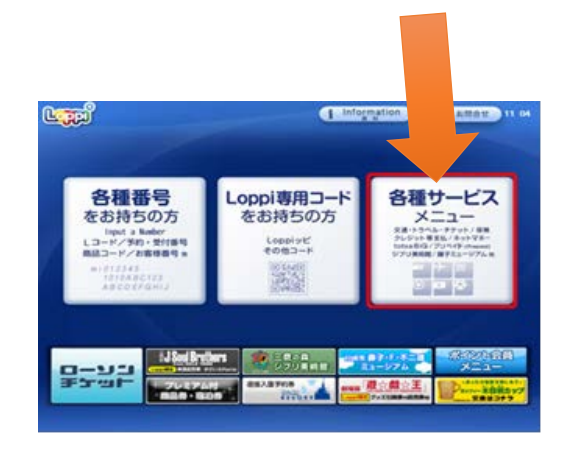

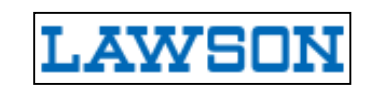

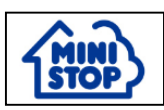

2.Select "各種代金・料金お支払い/…" (Payment of charges) depicted as ¥ mark, the fourth menu from the top in the next page.

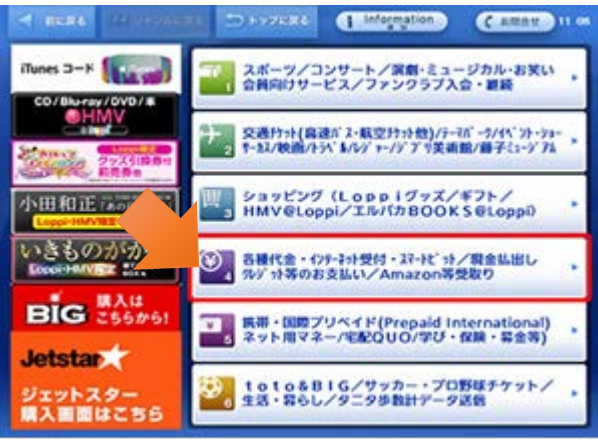

3.Select "各種代金お支払い" (Payment of charges) depicted as ¥ mark, the fourth menu from the top in the next page.

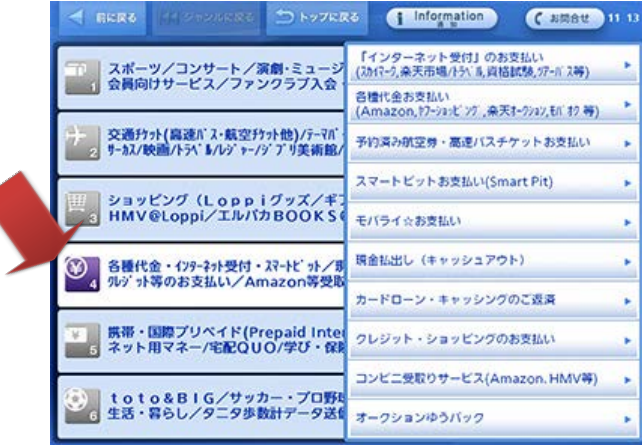

4.Select "マルチペイメントサービス" (Multi Payment Services), the second menu from the bottom.

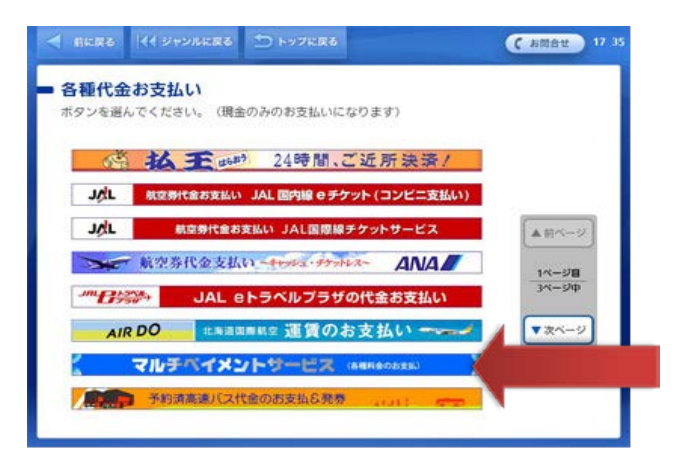

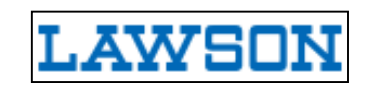

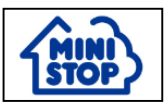

5.Click "はい" (yes).

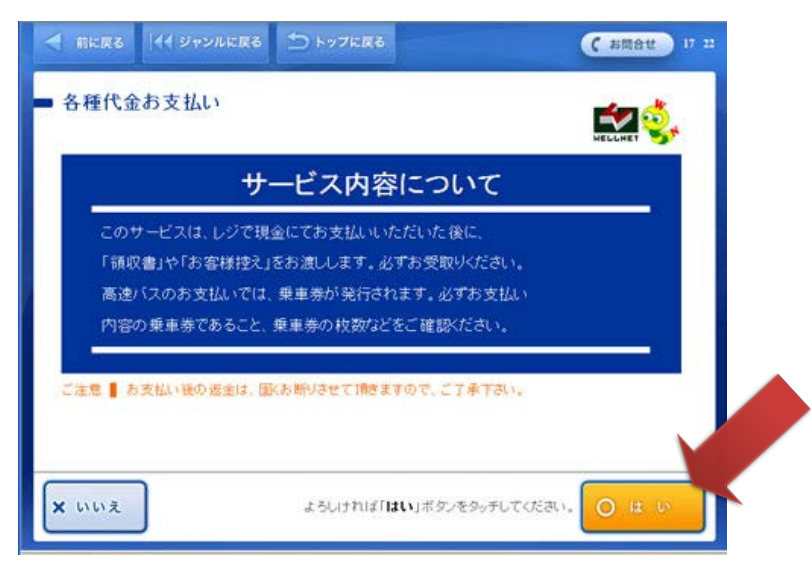

6.Enter your customer number and click "次へ" (next).

| A MERS (4) 24                | ンルに戻る 🏠 トップに戻る                    | (お問合せ) 15:07   |
|------------------------------|-----------------------------------|----------------|
| 各種代金お支払<br>お客様無号を入力してく       | し v                               |                |
| (ハイフンビ-)が含まれて<br>(収納機関番号の入力) | いる場合は、ハイフンを除いて入力して下さい。)<br>*不要です) |                |
|                              | 12345678910                       |                |
|                              | 1 2 3 -#423                       |                |
|                              | 4 5 6 \$<7 NIR                    |                |
|                              | - 0                               |                |
|                              |                                   |                |
|                              | よろしければ「次へ」ボタンをタッチし                | trizelu. 🕨 🛪 🔿 |
|                              |                                   |                |

LAWSON

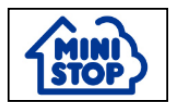

7.Enter your confirmation number and click "次へ"(next).

| 🚽 marta (11 97          | シルに戻る シャップに戻る       | (お問合せ) 11 16 |
|-------------------------|---------------------|--------------|
| 各種代金お支払<br>度認無要を入力してくだ。 | L <b>x</b>          |              |
| NEED IN STATUS          |                     |              |
|                         | 3300                |              |
|                         | 1 2 3 -#623         |              |
|                         | 4 5 6 TKTNIR        |              |
|                         | - 0                 |              |
|                         |                     |              |
|                         | よろしければ「次へ」ボタンをタッチして | ration 🕨 🛪 🔿 |
|                         |                     |              |

8.Check the confirmation screen about your entry and click "Itu" (yes).

| 会社名 い<br>お客様氏名 R<br>お支払い金額 1 | ろは商事株式会社<br>em Clientテスト<br>0 円    |            |
|------------------------------|------------------------------------|------------|
| FreeSpace1                   | FreeSpace2                         | 2          |
| FreeSpace3                   | FreeSpace4                         | 1          |
| FreeSpace5                   | FreeSpace6                         | 5          |
| FreeSpace7                   | FreeSpace8                         | 3          |
| ヨレジにてお支払い後の<br>お問い合わせは、お取引   | ≊金は出来ません。なお、お支払い内<br>先へ直接お願いいたします。 | 종(に関する<br> |

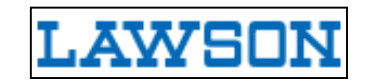

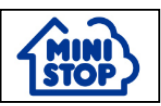

#### 9.Click "はい" (yes).

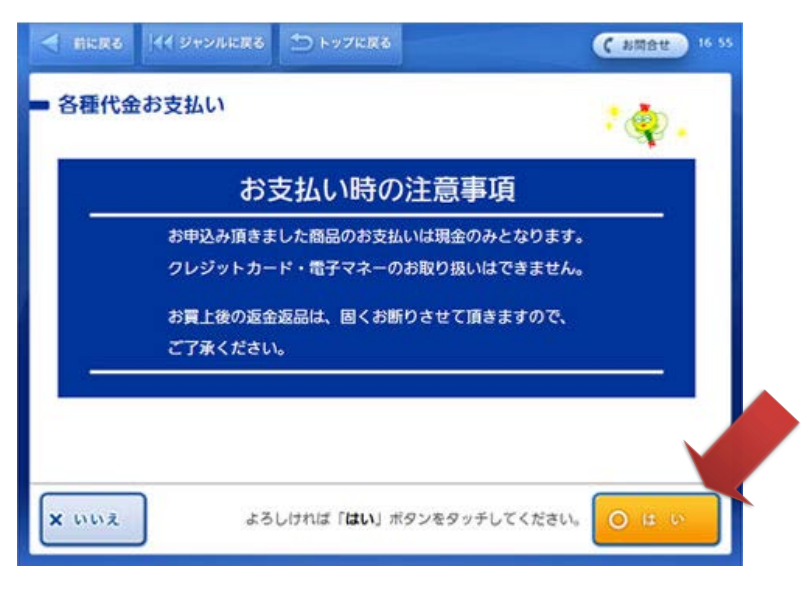

10.You will receive the transaction slip from the confirmation terminal called as "Loppi".

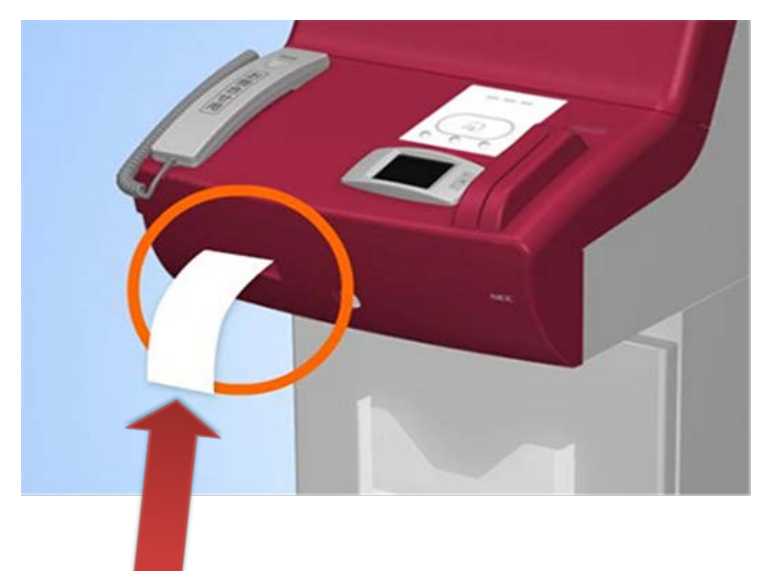

11.Bring the transaction slip to the store cashier's counter and pay in cash within 30 min. after your transaction.

**NOTE:** The transaction slip will become void if you fail to pay within thirty minutes after your transaction.

12.Receive "取扱明細兼受領書"(Dual purpose slip for transaction and receipt ) after your payment.

(End of the procedure for LAWSON and MINI STOP)

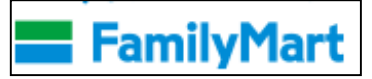

| Return ema                                                                                                    | il from OSSMA                                                                                                    |
|----------------------------------------------------------------------------------------------------|----------------------------------------------------------------------------------------------------|
| Original in Japanese                                                                                                    | In English                                                                                                    |
| <ul> <li>★ コンビニ決済依頼完了のお知らせ</li> <li>差出人 : ● "決済サービス送信専用アドレス" (system@p01.mul-pay.com) ● (参照/登録)</li> <li>日時 : 2017年03月30日 12:38 PM</li> <li>To : ● "w" ("hemi@emergency.co.jp")</li> </ul> | Title: Advice on your payment at local convenience store<br>regarding IMA membership charge.<br>From: <u>ossma_web@emergency.co.jp</u><br>Date: 12:38 PM 2017/ 3/ 30<br>To your e-mail address                                                                                      |
| ₩ <sup>†</sup> Ť                                                                                                    | Dear 0000                                                                                                    |
| この度はご購入ありがとうございます。<br>下記の内容にてお申し込みを受け付けましたのでご確認の上、お支払期限までにお近くの<br>コンビニエンスストアにてお支払下さい。<br>■ご指定のコンビニエンスストア<br>ファミリーマート                                                                       | <ul> <li>Thank you for your enrollment.</li> <li>We have completed your enrollment shown below.</li> <li>Please confirm the content below and make payment up to due date and time at local convenience store.</li> <li>Convenience store you select</li> <li>FamilyMart</li> </ul> |
| ■ご注文内容                                                                                                    | ■Your order content                                                                                                    |
| 店舗(サイト)名: OSSMA EAJ<br>受付日時 : 2017/03/30 12:38:00<br>価格 : 1,258円<br>お支払期限 : 2017/04/09 23:59                                                                                               | Site Name: OSSMA EAJ<br>Accepted time:12:38:00 2017/3/30<br>Total amount: JPY 1,258<br>Due date and time for payment:2017/04/09 23:59                                                                                                    |
| <br>※お支払いの際、お客様番号と確認番号もしくはオンライン決済番号が必要です。<br>メモを取るか、このメールを印刷して、コンビニエンスストアまでお持ちください。<br>■」 お支払方法                                                                                            | ※On making payment, you are required to enter "お客様番号/<br>確認番号"(your customer No. / confirmation No.) or "オンライ<br>ン決済番号"(On-line payment No.) assigned in the e-mail.<br>■Payment method                                                                                             |
| <br>お客様番号:<br>WNT45080579<br>確認番号 :<br>3769                                                                                                    | Your customer No. :<br>WNT45080579<br>Confirmation No. :<br>3769                                                                                                    |

## **Family Mart**

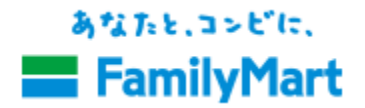

To your name

How to make payment at the convenience store "Family Mart".

Thank you for your advance web registration of IMA membership.

We accepted your registration as below. Check your entry and make payment at a local convenience store nearby within the due date and time.

Payment for the registration charge can be made at the following convenience store.  $7 \tau \leq y - z - b$  Family Mart

The detail of the order

\_\_\_\_\_

Site Name: OSSMA EAJ Accepted time : 2017/02/15 09:11:00 Total amount : 例 5,000円 e.g. JPY5,000 Due date and time for payment : 2017/02/25 23:59

-----

※For making payment, you are required to enter "お客様番号/確認番号"(your customer no. / confirmation no.) or "オンライン決済番号"(On-line payment no.) assigned in the e-mail.

Print out the e-mail or take note of "お客様番号/確認番号"(your customer no. / confirmation no.) and "オンライン決済番号"(On-line payment no.), and then bring it to a local Family Mart.

#### ■Payment using " Fami - Port"

お客様番号(Customer number): e.g. WNT17492973 確認番号(Confirmation number) : e.g. 3769

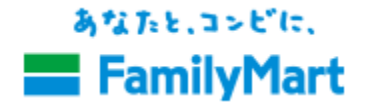

1. In the Fami-Port, the payment & ticketing machine, go to the touch screen information terminal and select "代金支払い(コンビニでお支払い)"

(Payment (Payment at a convenience store )) on the top page.

| Famiホートトップメニュー ・・・ B#IB/LANGUAGE |                                                                                                    |                                               |                                                                                        |                                                                                                    |           |
|----------------------------------|----------------------------------------------------------------------------------------------------|-----------------------------------------------|----------------------------------------------------------------------------------------|----------------------------------------------------------------------------------------------------|-----------|
| 本部検証X系のテスト施来になります。               |                                                                                                    |                                               |                                                                                        |                                                                                                    |           |
|                                  | チグット<br>Table Brown                                                                                                    | スポーツ編員くし「toto」                                | ブリペイド                                                                                  | ファミマTカード会員メニュー<br>Gerl Bensee                                                                                                    |           |
| 4                                | CON CON CALL                                                                                                    |                                               |                                                                                        | Famima T Card                                                                                                    |           |
| 0                                | 代金支払い<br>Farmer / Game<br>コンビニでお支払い<br>取用意発行/ちょうルチャージ<br>時間の表示法い/学校を経由の<br>デビリンパログイイタント<br>大変現的な支払い<br>イーコングウスト                                                                                                    | 中込・請求<br>83-72 ことあん用用<br>2015日 〒0-8月<br>バイク保険 | 金融サービス<br>Ferror Law<br>「個入金のご選抜】<br>個利厚生サービス<br>RELO CLUB X4へ66988<br>WILLOX Sheekees | 国際送金・海外送金<br>include internet / Conservations<br>Rectange and the second second<br>Rectange and the second second<br>とを見るしていため、<br>Provide and the second second<br>Second Second Second Second Second<br>Second Second S | •         |
| 利用目的図え                           | EXECUTION OF A CAREFORMER STATEMENT OF A CAREFORMER STATEMENT OF A CAREFORD OF A CAREFORD OF A CAREF | B#FN                                          |                                                                                        |                                                                                                    | #キンベーン3   |
| ļи-                              | よしもと<br>チケット                                                                                                    | ram                                           | ₩                                                                                      |                                                                                                    | <u></u> " |
|                                  |                                                                                                    | 目的のサービス・コンテ                                   | ンツを選択してください                                                                            |                                                                                                    |           |

2.Select "各種番号をお持ちの方はこちら" (For those who have assigned numbers ) in the next page "代金支払い" (payment).

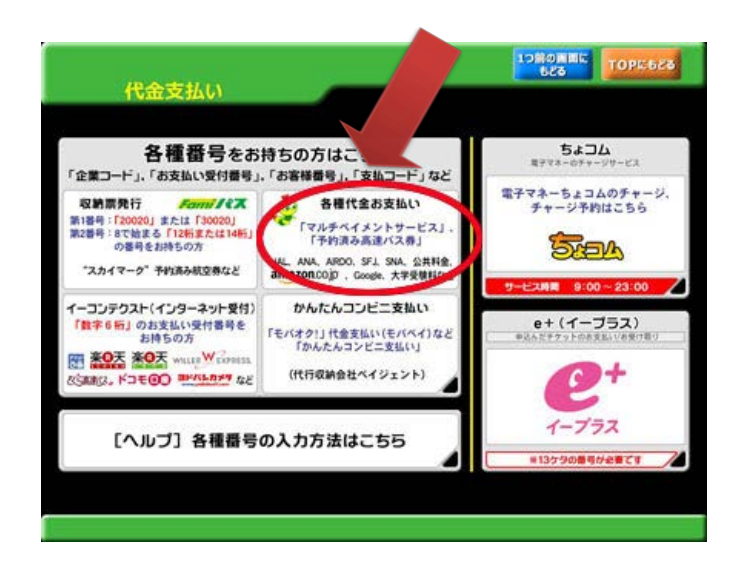

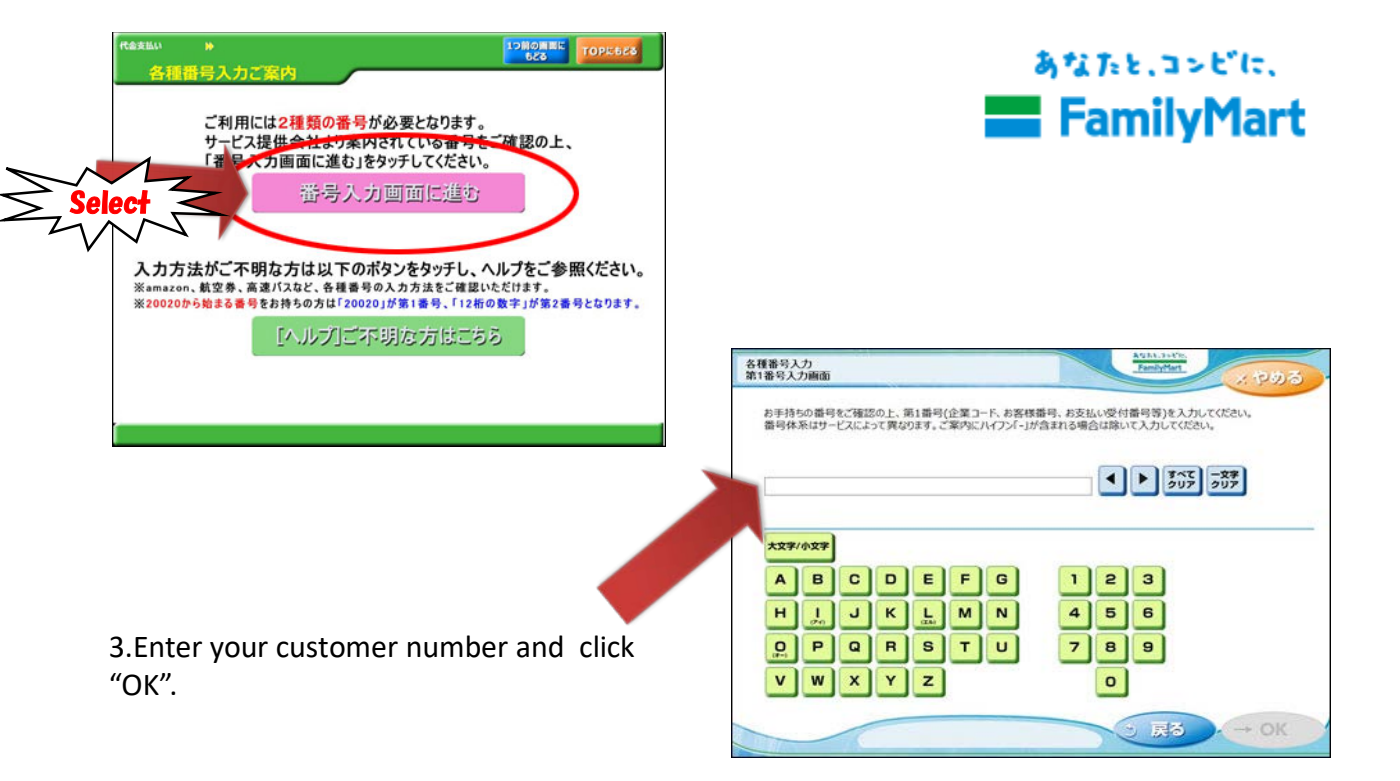

4.Enter your confirmation number and click "OK".

|                   | XIII ENOCULEU.                    |                                              |
|-------------------|-----------------------------------|----------------------------------------------|
| 【マルチペイメントサービス】 観望 | (第15(第124~5Hg)(Amazon 8888、 約48三月 | 7x. 9- 2001, AUURENNE (560)                  |
| 1662              |                                   | <ul> <li>すべて<br/>クリア</li> <li>ウリア</li> </ul> |
|                   |                                   |                                              |
| 5 <del>.</del>    |                                   |                                              |
|                   |                                   |                                              |
|                   | 1 2 3                             |                                              |
|                   | 4 5 6                             |                                              |
|                   | 789                               |                                              |
|                   |                                   |                                              |
|                   |                                   |                                              |

5.Click "同意して利用する" (Agree to use).

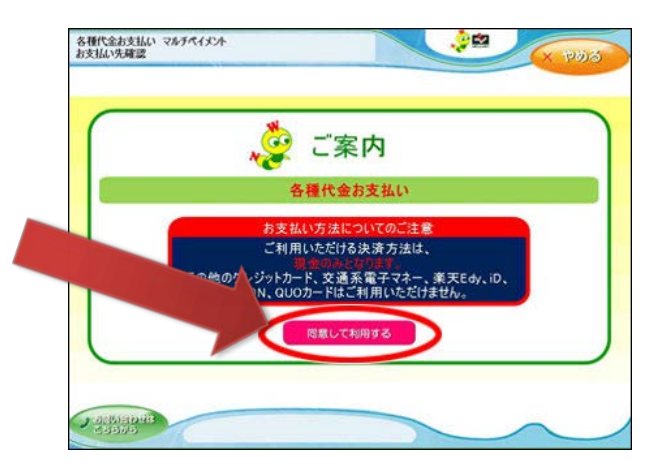

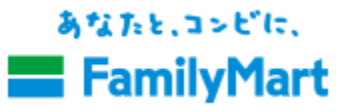

6.Check the confirmation screen and click "確認"(Confirmation).

| お支払いの内容            | はこれでよろしいですか。                        |              |       |
|--------------------|-------------------------------------|--------------|-------|
| 事業者                | ウェルネットテスト                           |              |       |
| すわ留号<br>お客様氏名      | 2222 テスト大郎301種                      |              |       |
| お支払い金額             | 1.960円                              |              |       |
| 会員番号               |                                     |              |       |
| フリースペース1           |                                     | 70-27-22     |       |
| 71-7/-25           |                                     | 79-2/1-26    |       |
| フリースペースア           |                                     |              |       |
| お支払い後の返<br>予約された事業 | 金は出来ません。お支払い内容<br>Mo. 直接お類(v.vb. ます | に関するお問い合わせは、 |       |
| - mitter nett      |                                     |              |       |
|                    | hat the of the sta                  | A THE TOTAL  | _     |
| - 日 湯              | 取り消す場合は、「取消」                        | ポタンを押してください。 | × 100 |

7.Bring the transaction slip to the store cashier's counter and pay in cash within thirty minutes after your transaction.

| ただいま印刷中で | বৈ     |            |
|----------|--------|------------|
|          | i物のお取り | 忘れにご注意ください |

8.Receive "取扱明細兼受領書(Dual purpose slip for transaction and receipt)" after your payment.

(End of the procedure for Family Mart)

\_\_\_\_\_

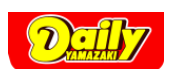

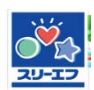

| Return ema                                                                                                    | il from OSSMA                                                                                                    |
|----------------------------------------------------------------------------------------------------|----------------------------------------------------------------------------------------------------|
| Original in Japanese                                                                                                    | In English                                                                                                    |
| <ul> <li>★ コンビニ決済依頼完了のお知らせ</li> <li>差出人 : ● "決済サービス送信専用アドレス" 〈system@pOl.mul=pay.com〉          [(参照/登録))</li> <li>日時 : 2017年03月30日 12:33 PM</li> <li>To : ● "w" 〈" hemi@emergency.co.jp" 〉</li> </ul> | Title: Advice on your payment at local convenience store<br>regarding IMA membership charge.<br>From: <u>ossma_web@emergency.co.jp</u><br>Date: 12:38 PM 2017/ 3/ 30<br>To your e-mail address                                                                        |
| <ul> <li>                      様</li></ul>                                                                                                    | Dear OOO<br>Thank you for your enrollment.<br>We have completed your enrollment shown below.<br>Please confirm the content below and make payment up to due<br>date and time at local convenience store.<br>Convenience store you select<br>OOO<br>Four order content |
| 店舗(サイト)名: <u>OSSMA EAJ</u><br>受付日時 : 2017/03/30 12:38:00<br>価格 :1,258円<br>お支払期限 : 2017/04/09 23:59                                                                                                    | Site Name: OSSMA EAJ<br>Accepted time:12:38:00 2017/3/30<br>Total amount: JPY 1,258<br>Due date and time for payment:2017/04/09 23:59                                                                                                    |
|                                                                                                    | ※On making payment , you are required to enter "お客様番号/<br>確認番号"(your customer No. / confirmation No.) or "オンライ<br>ン決済番号"(On-line payment No.) assigned in the e-mail.<br>■Payment method<br>                                                                          |

### Daily Yamazaki (or Yamazaki Daily Store) / Three F

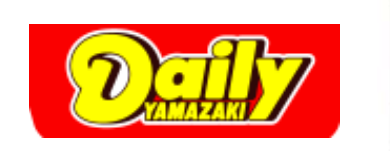

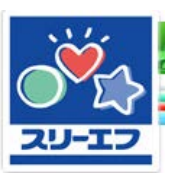

How to make payment at Daily Yamazaki (Yamazaki Daily Store) / Three F

\*Before going to the convenience store, make sure you have "Online Payment No." with you, which was given by email.

Online payment number e.g. WNT45080579

Before your payment, please read the following guide:

1) Please tell the store staff that you would like to make "Online Payment" and show your "Online payment number."

2) Enter your "Online Payment Number" on the touch panel when asked to do so.

3) Check the purpose of your payment, which is shown on the screen and click "確定" (Confirm).

4) Pay the amount in cash.

5) Receive "取扱明細兼受領書" (Dual purpose slip for transaction and receipt) after your payment. NOTE) Keep this receipt for yourself.

\*Daily Yamazaki / Three F does not accept payment by "Rakuten Edy". You are requested to pay in cash.